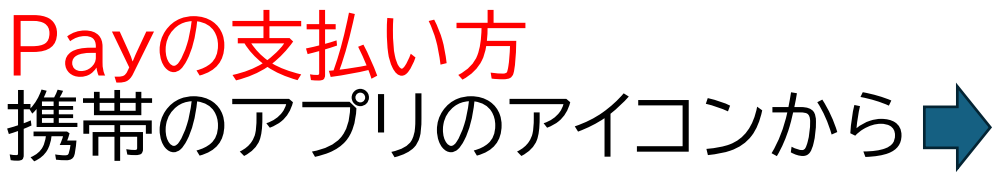

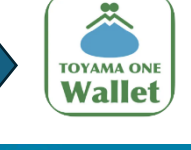

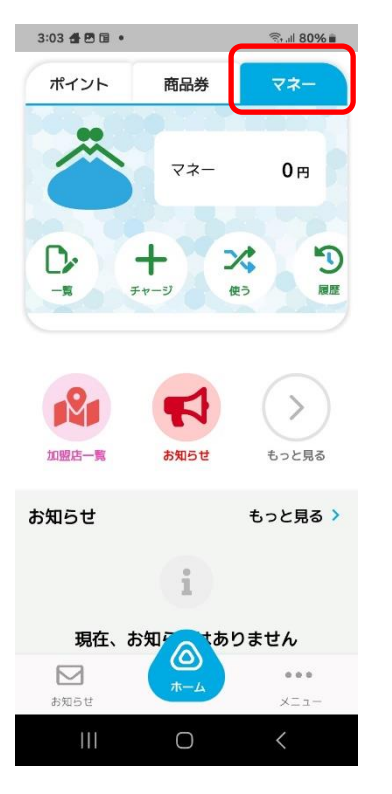

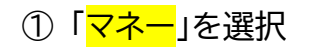

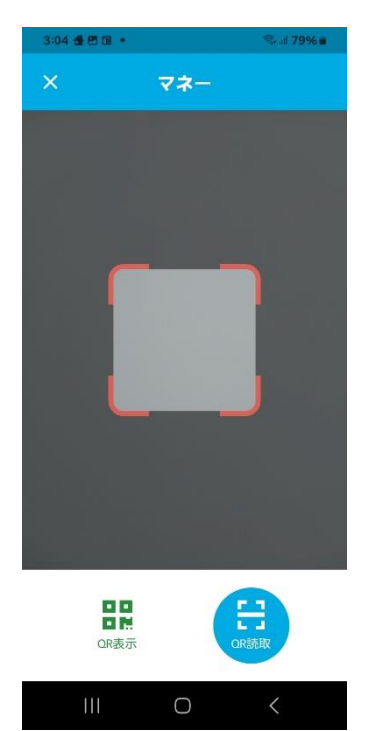

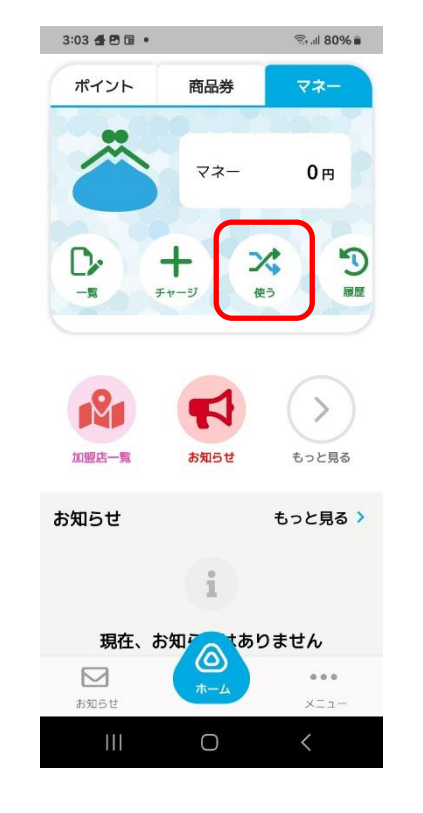

②「<mark>使う</mark>」を選択

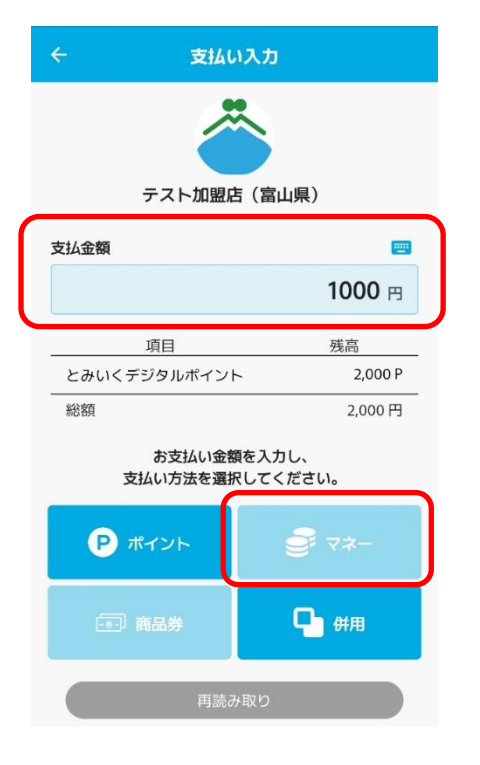

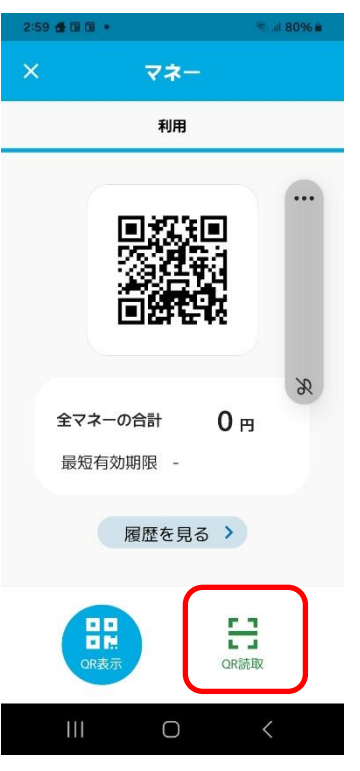

③「<mark>QR コード読み込み</mark>」を選択

| ÷                                         |                 | 支払い確    | 認            |  |  |  |
|-------------------------------------------|-----------------|---------|--------------|--|--|--|
| こちらの内容を店舗に提示ください。<br>確認後「支払う」ボタンを押してください。 |                 |         |              |  |  |  |
| c                                         | 1000'L          | 4 000'L | イストギ<br>イストギ |  |  |  |
|                                           | 高摂              | 離い独支    | 目道           |  |  |  |
|                                           | <b>宏</b> 式104技支 |         |              |  |  |  |
| <sup>⊮</sup> 000'L                        |                 |         |              |  |  |  |
| 3024年3月15日1月646秒                          |                 |         |              |  |  |  |
| (県山富) お盥 は イ ス モ                          |                 |         |              |  |  |  |
|                                           |                 |         |              |  |  |  |
|                                           | °∿₽             | ≇いろして完当 | (まおい)社支告     |  |  |  |
|                                           |                 | 支払う     |              |  |  |  |
|                                           |                 | キャンセ    | iu )         |  |  |  |

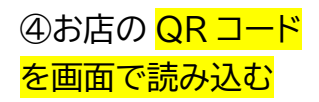

⑤「<mark>支払い金額</mark>」を入力して 「<mark>マネー</mark>」を選択 ⑥店舗に携帯を見せて 確認後「<mark>支払う</mark>」を選択

| ÷                     |                      | 支払い完了   |         |  |  |
|-----------------------|----------------------|---------|---------|--|--|
|                       | 支払いが完了しました。          |         |         |  |  |
|                       |                      |         |         |  |  |
| テスト加盟店(富山県)           |                      |         |         |  |  |
|                       | 2024年3月15日 17時08分56秒 |         |         |  |  |
| 1,000 円               |                      |         |         |  |  |
| 利用                    |                      |         |         |  |  |
| 総残高 2,000 円 🖻 1,000 円 |                      |         |         |  |  |
| 支払い方法                 |                      |         |         |  |  |
|                       | 項目                   | 支払い額    | 残高      |  |  |
|                       | とみいくデジ<br>タルポイント     | 1,000 P | 1,000 P |  |  |
|                       |                      | ホームに戻る  |         |  |  |
|                       |                      |         |         |  |  |
|                       |                      |         |         |  |  |

⑦<mark>支払いが完了するとこの画面になります</mark>